## 受講申請 クイックマニュアル

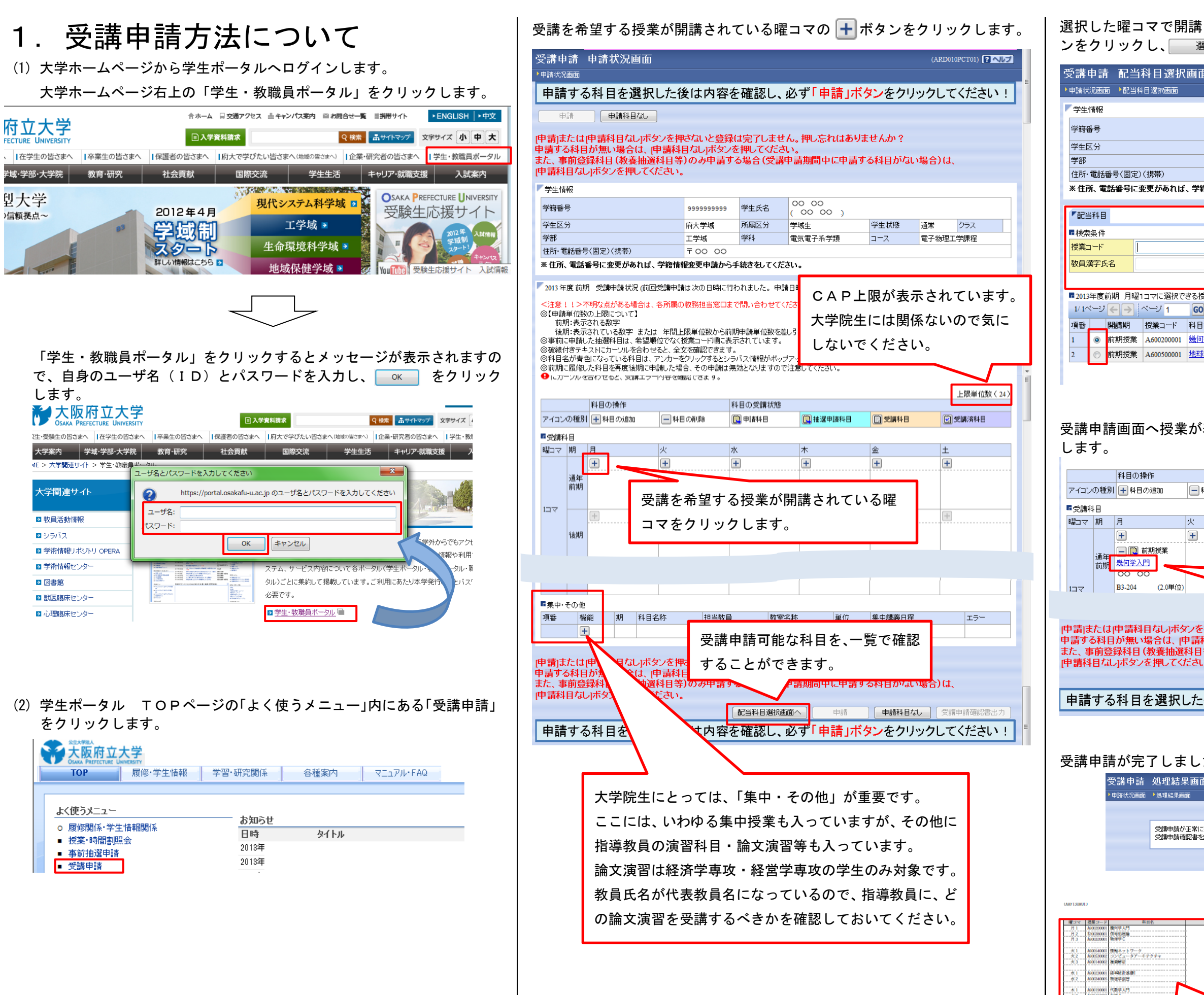

選択した曜コマで開講されている授業の一覧が表示されますので、ラジオボタ ンをクリックし、選択をクリックします。

| ـــــــــــــــــــــــــــــــــــــ | (ARD010PCT02) 2ヘルプ                                                                         |
|---------------------------------------|--------------------------------------------------------------------------------------------|
|                                       |                                                                                            |
| 000000000                             |                                                                                            |
| 99999999999                           | その曜コマで受講甲請可能な科                                                                             |
| 工学域                                   | 目を検索することができます。                                                                             |
| ₹00 00                                |                                                                                            |
| 審情報変更申請か                              | ら手続きをしてください。                                                                               |
|                                       |                                                                                            |
|                                       | 西海谷山,                                                                                      |
| E                                     |                                                                                            |
|                                       |                                                                                            |
| <sup>愛業</sup>                         |                                                                                            |
| 表示件数 30                               |                                                                                            |
| 名称 罢<br><u>学入門</u> 理                  | パキクルーフ名林 教員氏名 教室名林 単位数 投業管理部者 CAP対象<br>派基礎科目(選択) ○○ ○○ B3-204 2.0 高推 対象                    |
| システム科学 理                              | 系基礎科目(選択) OO OO B3-117 2.0 高推 対象                                                           |
|                                       | 選択                                                                                         |
|                                       |                                                                                            |
|                                       |                                                                                            |
| 表示される                                 | ていることを確認し、 <sup>申請</sup> をクリック                                                             |
|                                       |                                                                                            |
| Ŧ                                     | 上限単位数(24)<br>注目の受講状態                                                                       |
| 料目の削除 [                               | □ 申請科目 □ 受講科目 ○ 受講科目 ○ 受講科目                                                                |
|                                       |                                                                                            |
| 71                                    |                                                                                            |
|                                       |                                                                                            |
|                                       |                                                                                            |
| 14 =                                  |                                                                                            |
| スを                                    | 全確認することができます。                                                                              |
| 押さないと登録                               | は完了しません。押し忘れはありませんか?                                                                       |
| 料目なし]ホタン・<br>等)のみ申請す                  | を押してくたさい。<br>「る場合(受講申請期間中に申請する科目がない場合)は、                                                   |
| .).<br>                               |                                                                                            |
| _<br>بر جن بر <i>ان ان</i>            |                                                                                            |
| 後は内容を                                 | E確認し、必ず「甲請」ホタンをクリックしてください!                                                                 |
|                                       |                                                                                            |
|                                       |                                                                                            |
| た。受講                                  | 申請確認書を出力し、内容を確認します。<br>                                                                    |
| 10                                    | (ARD010PRS01) [ ? 지난기                                                                      |
|                                       |                                                                                            |
| 完了しました。                               |                                                                                            |
| 出力し、内容を確認して                           | 7280. [ARM000050]</td                                                                      |
|                                       | 受講申請確認書出力 申請状況直面へ戻る(X)                                                                     |
|                                       |                                                                                            |
| 2012年度                                |                                                                                            |
| 2013年度<br>代表戦員名 単位 受<br>2.0 勝         | ス・時 *** 前田岡 PD 百 **********************************                                        |
| 2.0 1100<br>2.0 1100                  | (視察: 時中)     (現象: 時中)     (理解: 年秋田 - 近空間     (現象: 日本市 - 市田 - 市田 - 市田 - 市田 - 市田 - 市田 - 市田 - |
| 2.0 初始<br>2.0 初始<br>2.0 初始            |                                                                                            |
| 2.0 #190<br>2.0 #190                  | 復修単位の集計が表示されています。                                                                          |
| 2.0 110<br>2.0 110                    | (提美 新心)<br>(決美 新心)<br>(注美 新心)                                                              |
| 利日が主                                  |                                                                                            |
| リキロ小衣                                 |                                                                                            |

-

+

申請した

(3) 申請内容にエラーがある場合、メッセージが表示されます。受講申請画面 へ戻り、修正のうえ再度申請してください。

受講申請 処理結果画面 (ARD010PRS01) 申請状況画面 》処理結果画面 2師申請内容にエラーがあります。 とず申請状況画面(受講申請)へ戻り、エラー内容を確認してください。 Eた、申請状況画面の下部より受講申請確認書を出力し、内容を確認してください。 >ノエ&・レイ 前期/く観川/年間で受講可能な単位数を抱えて申請しています」というエラーが出ているにも関わらず申請内容の修正をしなかった場合、受講申請期間後に申請した科目の全てが取消されます。 申請状況画面へ戻る(X) 受講申請 申請状況画面 ARD010PCT01) 申請状況画面 受講申請内容にエラーがあります。以下の内容を確認してください。IARM000080E 前期で受講可能な単位数を超えて申請しています /学生情報 学籍番号 999999 学生区分 府大学均 受講申請画面へ戻るとエラー内容が表示され 工学域 学部 住所·電話番号(固定)(携帯) ていますので、必ず確認してください。 T 00 -※住所、電話番号に変更があれば、学籍情報変更目 (4) 申請科目を取消す場合は、 ボタンをクリックし、 申請 ボタン をクリックします。 【注意!!】 科目を選択後に キャーボタンをクリックせずに画面遷移 した場合、その科目は受講意思があるとみなされます。受講 意思がない場合は、必ず一ボタンをクリックし「申請」ボ タンをクリックしてください。 上限単位数(24) 科目の操作 科目の受講状態 アイコンの種別 🕂 科目の追加 - 科目の削除 阅 申請科目 🔃 抽選申請科目 🗒 受講科目 <table-cell> 受講済科目 ■受講科日 曜コマ期 +  $\left|+\right|$ + + 通年 一 前期授業 00 00 B3-204 (2.0単位) 177 また、事前登録科目(教養珊選科目等)のめ甲請する場合(受講申請期間中に申請する科目がない場合)は、 |申請科目なし|ボタンを押してください。 配当科目選択画面へ 申請 申請科目なし 受請申請確認書出力 申請する科目を選択した後は内容を確認し、必ず「申請」ボタンをクリックしてください!

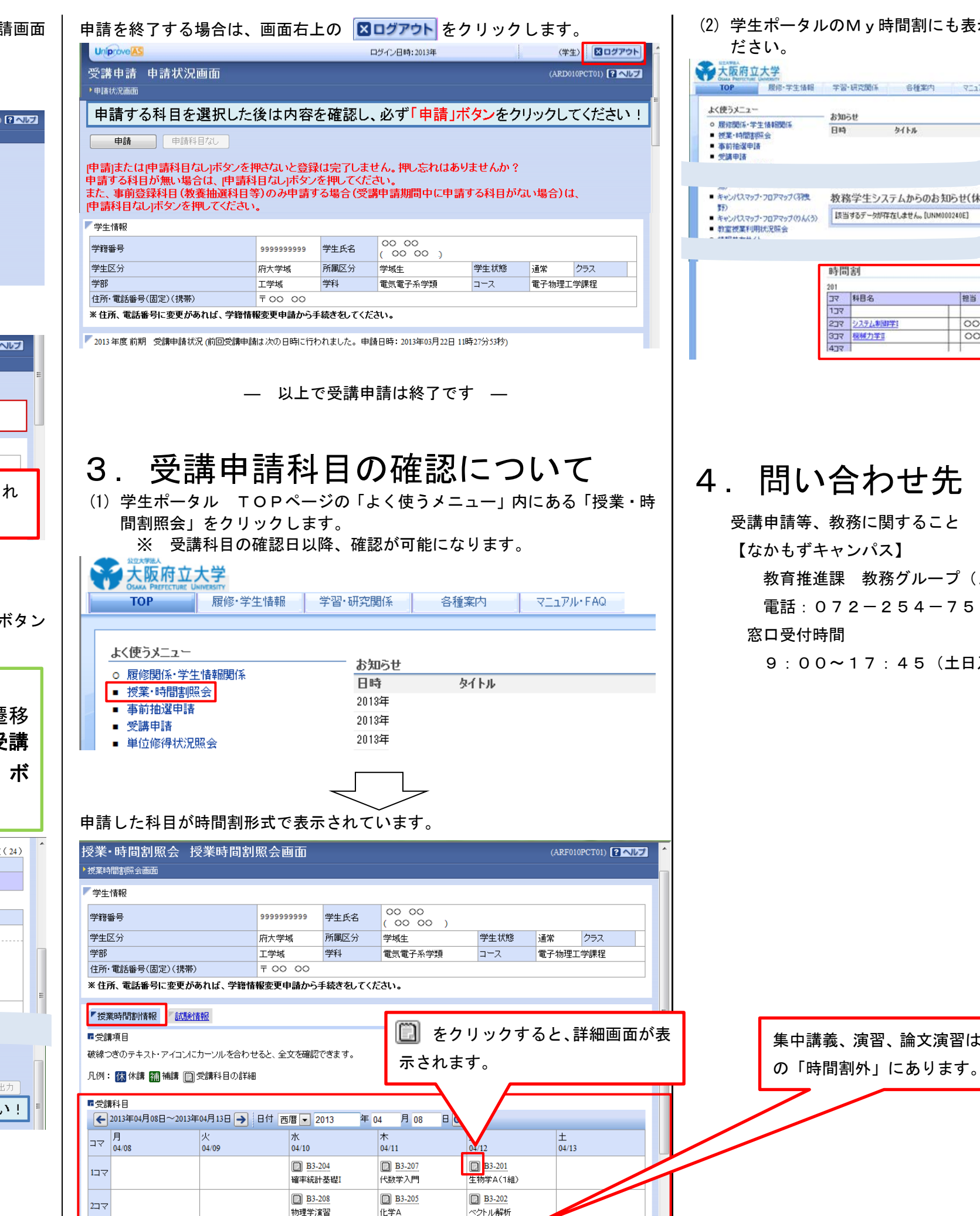

## (2) 学生ポータルのM v 時間割にも表示されていますので、併せて確認してく

| 究關係 各種調                                   | দ্রা ব্যায়                   | %+FAQ      | (4)                 | ■・数育支援<br>(ボートフォリ2 | ታ ተ ト<br>ተ)           | e wet                     | メール<br>レスケジコ        | -n <sup>28</sup> | 頃な      |
|-------------------------------------------|-------------------------------|------------|---------------------|--------------------|-----------------------|---------------------------|---------------------|------------------|---------|
| b/ba                                      |                               |            | \$2 /0 ME 1         |                    |                       |                           | 20                  |                  |         |
| 211%                                      |                               |            | PolaoPa             |                    | 于 習 文<br>• 学習<br>• 学習 | (銀丁一七<br>・教育支持<br>★38:>>> | х<br>1971-ся<br>17. | トフォリ             | -<br>オ> |
|                                           |                               |            |                     |                    |                       |                           |                     |                  |         |
|                                           |                               |            |                     |                    |                       |                           |                     |                  |         |
| 生システムから(                                  | のお知らせ(休                       | 講・補講・打     | 受莱連絡)               |                    |                       |                           |                     |                  |         |
| 生システムから(<br>デー効약在しません。)                   | Dお知らせ(休<br>UNM000240E]        | 講・補講・打     | 受業連絡)               |                    |                       |                           |                     |                  |         |
| と生システムから(<br>デー効存在しません。)                  | Dお知らせ(休<br>UNM000240E]        | 講・補調・打     | 受業連絡)               |                    |                       |                           |                     |                  |         |
| 生システムから(<br>デー気(存在しません。)                  | Dお知らせ(休<br>UNM000240E]        | 講・補調・打     | 受業連絡)               |                    |                       |                           |                     |                  |         |
| ・生システムから(<br>テー効(存在しません。)<br>目名           | Dお知らせ(休)<br>UNM000240E]<br>担当 | 講·袖講·∄     | 受莱連絡)<br>軟蜜名        |                    |                       |                           |                     |                  |         |
| 生システムから(<br>テーが存在しません。)<br>目名<br>15人が(時空) | Dお知らせ(休<br>UNM000240E)<br>担当  | 講•補講•<br>1 | 反業連絡) ▶ 家名 ▲ A5-124 |                    |                       |                           |                     |                  |         |

教育推進課 教務グループ(A3棟1階) 電話:072-254-7514

9:00~17:45(土日及び祝日を除く)

集中講義、演習、論文演習は、下の方